## 一般公開記事編集手順

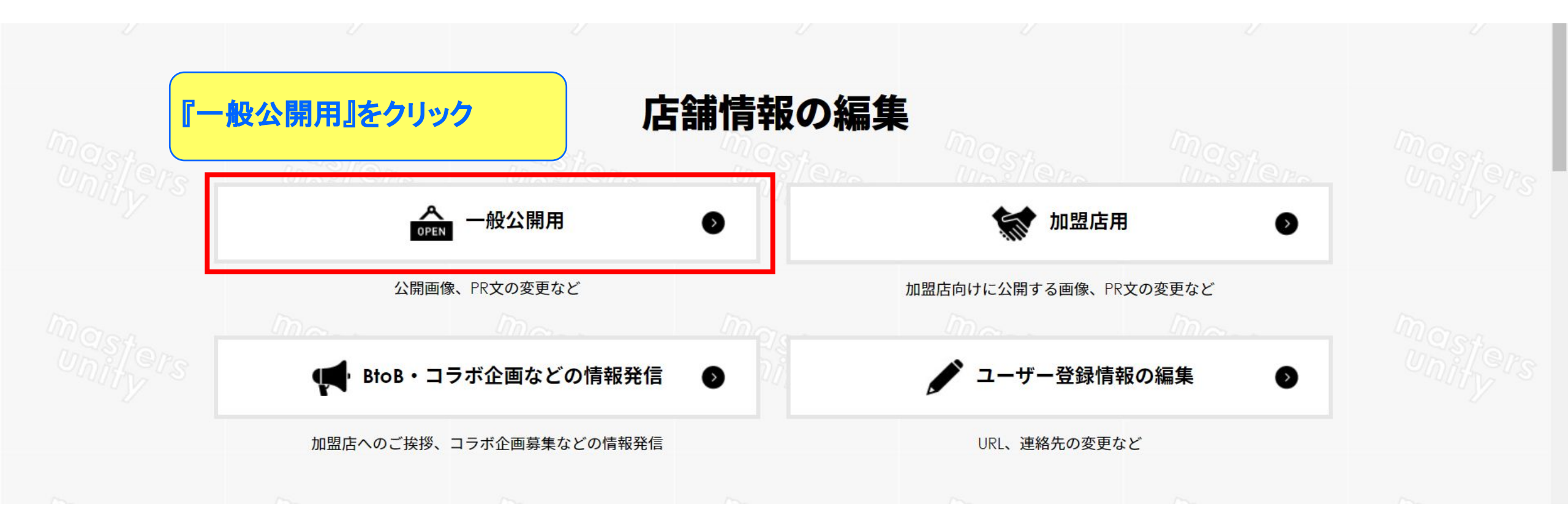

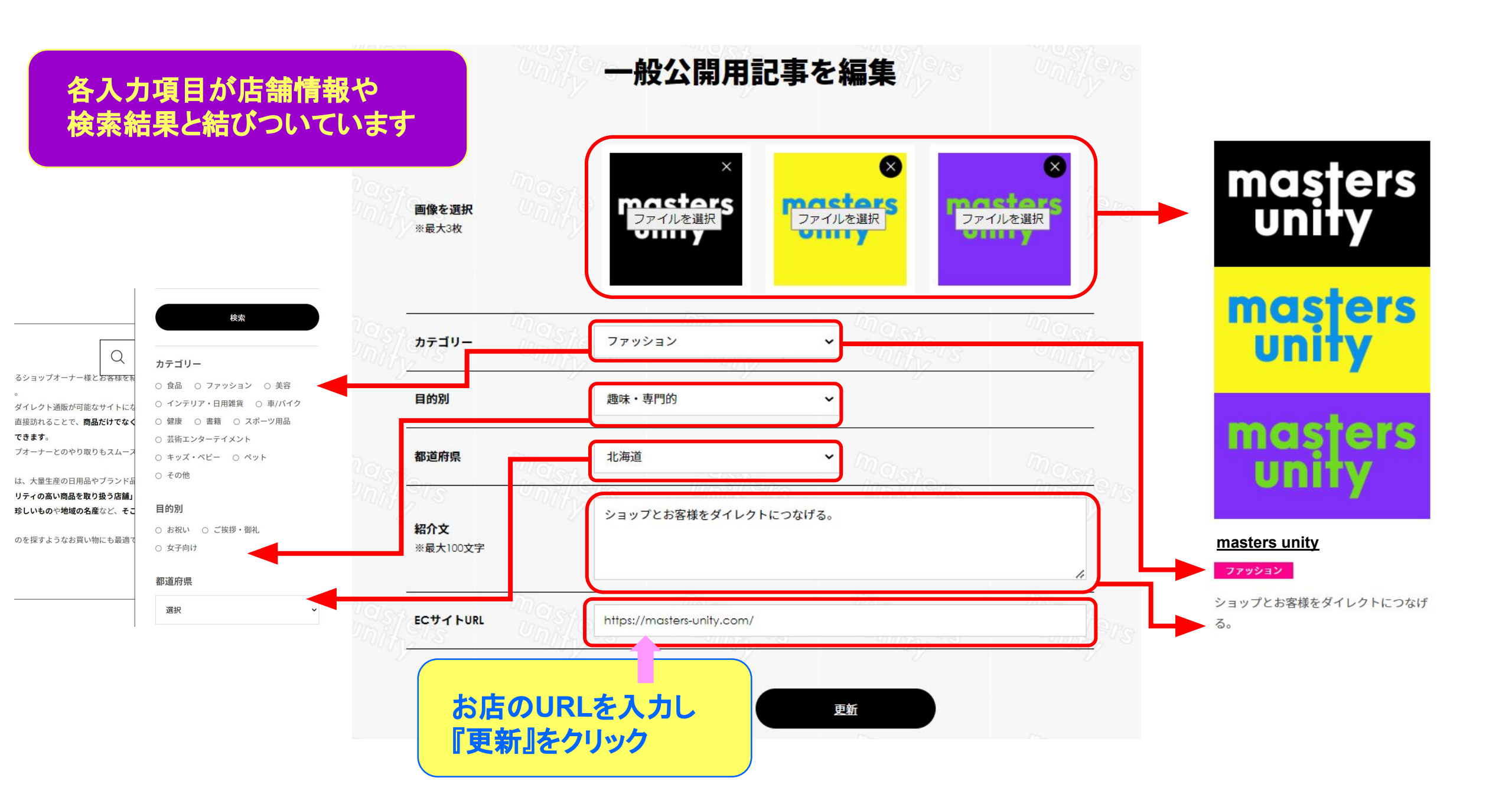

画像は3枚まで登録できます

端が切れてしまう場合は画像のサイズ編集を行ってください

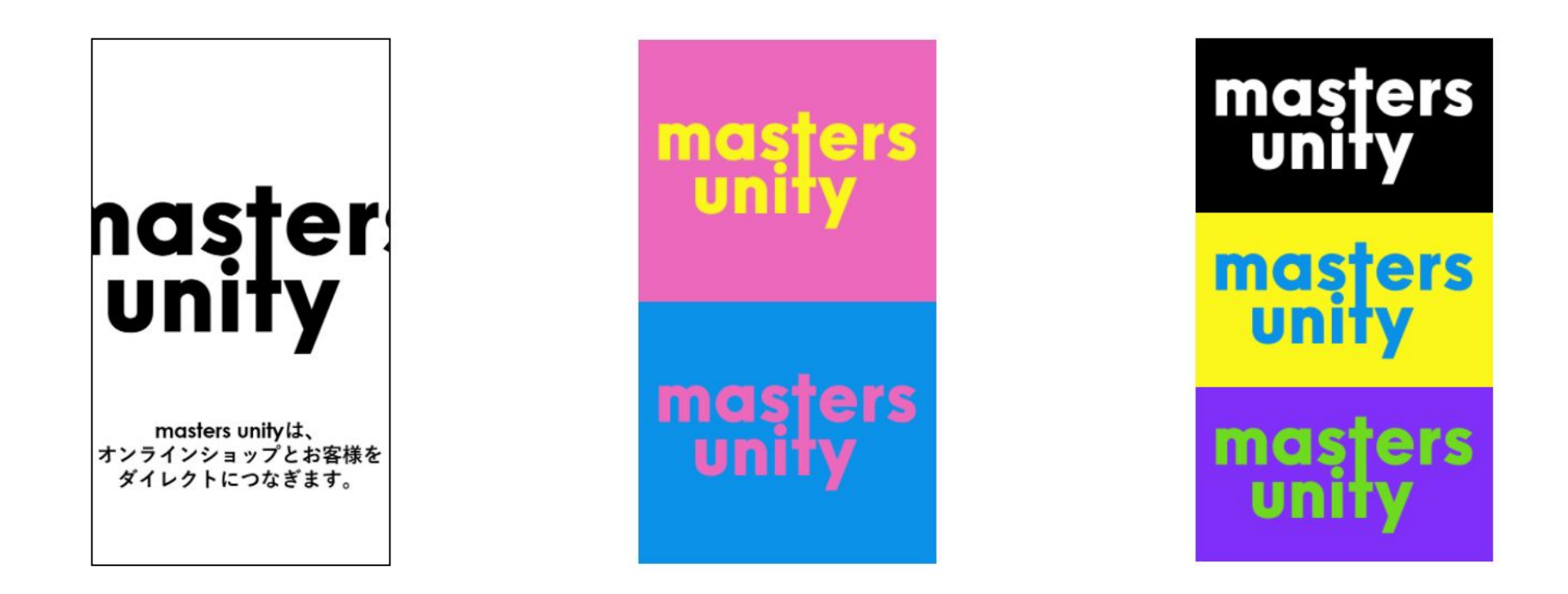